## 受注希望型指名競争入札 業務フロー

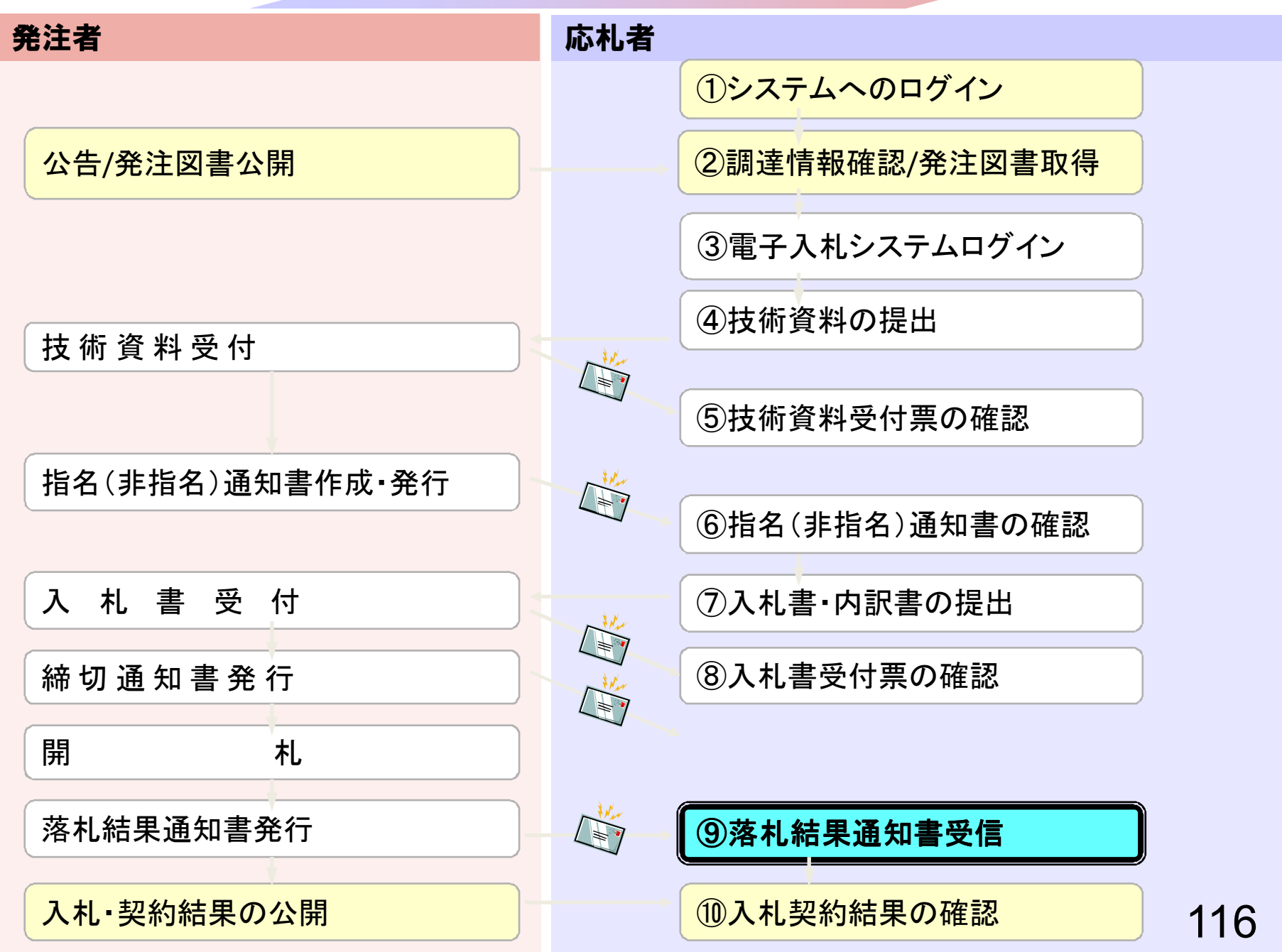

| CALS/EC - Microsoft Internet E | xplorer         |                                                                                                    |                                                                                                    |
|--------------------------------|-----------------|----------------------------------------------------------------------------------------------------|----------------------------------------------------------------------------------------------------|
| 0000市                          |                 | 2006年04月17日 17時44分                                                                                                    | CALS/EC 電子入札システム                                                                                                    |
| 電子入札システム                       | 入札情報サービス 電      | 子入札システム                                                                                                    | へルプ                                                                                                    |
| 調達案件検索                         |                 | 調達案件検索                                                                                                    | I                                                                                                    |
| 入村北沢一覧                         | 部局              | 総務部                                                                                                    |                                                                                                    |
| 登録者情報 保存データ表示                  | 課所              | ▼全て<br>契約課                                                                                                    |                                                                                                    |
|                                |                 | 工事                                                                                                    | コンサル                                                                                                    |
|                                | 入札方式            | <ul> <li>▼全て</li> <li>一般競争入札(標準型)</li> <li>一般競争入札(施工計画審査型)</li> <li>□公募型指名競争入札(標準型)</li> <li>□公募型指名競争入札(施工計画審査型)</li> <li>□通常型指名競争入札方式</li> <li>□工事希望型指名競争入札</li> <li>□随意契約</li> </ul> | <ul> <li>全て</li> <li>通常型指名競争入札方式</li> <li>公募型競争入札方式</li> <li>簡易公募型競争入札方式</li> <li>公募型ブロボーザル方式</li> <li>簡易公募型ブロボーザル方式</li> <li>標準プロボーザル方式</li> <li>随意契約</li> </ul> |
|                                | 工事種別/<br>コンサル種別 | <ul> <li>▼全て</li> <li>一般土木工事<br/>アスファルト舗装工事<br/>鋼橋上部工事<br/>造園工事</li> </ul>                                                                                                    | <ul> <li>▼全て</li> <li>測量</li> <li>建築コンサルタント</li> <li>土木コンサルタント</li> <li>地質調査</li> </ul>                                                                           |
|                                | 案件状態            | 全て 丁全                                                                                                    |                                                                                                    |
|                                | 検索日付            | 指定しない<br>から<br>まで                                                                                                    |                                                                                                    |

| CALS/EC - Windows Int | ernet Explorer              |                               |               |                   |     |           |               |             |                 |              | i x           |
|-----------------------|-----------------------------|-------------------------------|---------------|-------------------|-----|-----------|---------------|-------------|-----------------|--------------|---------------|
| 00000<br>電子入札システム     |                             | # <b>3</b> 1 4 3 <b>-</b> - 1 | 2014年09月22    | 2日 12時41分         | C/  | LS/EC     | 電子入札システィ      | 4           |                 |              | Ø             |
| 2 簡易案件检索              | 人化信報サービス                    | 電士人化システム                      | 使意識作業用的       | 記明要求              | 一皆  |           |               |             |                 |              |               |
| ○ 調達案件検索<br>○ 調達案件一覧  | 企業⊡<br>業者番号                 | 9991000000074489<br>999000004 |               | 774647776         | Æ   |           |               |             |                 | 表示案件<br>全案件数 | ‡1-4<br>友 4   |
| • 入札状況一覧              | 企業名称<br>氏名                  | (株)テスト工務店94<br>テスト 4太郎        |               |                   |     |           |               |             |                 | ۲            | 1 🕑           |
|                       | 案件表示順序案件番号                  | -                             | 〕昇順<br>◎ 降順   |                   |     |           |               |             |                 | 最新表          | 示             |
| 6 床杆 7 一 > 衣小         |                             |                               |               |                   |     |           |               | 最新更新日       | 時 20            | 14.09.22     | 2 12:41       |
|                       | 용<br>용<br>8                 | 2件名称                          | 入札方式          | 入札/<br>再入札/<br>見積 | 辞退届 | 辞退<br>申請書 | 受付票/通知書<br>一覧 | 资格確認<br>申請書 | 企業<br>プロパ<br>ティ | 摘要           | 状況            |
|                       | 1 00市建設工事第2                 | <u>014100×号</u>               | 公募型指名競<br>争入札 |                   |     |           | 表示<br>未参照有り   |             | 変更              |              | 表示            |
|                       | 2 ××市造風第〇〇号                 | ł                             | 公募型指名競<br>争入札 |                   |     |           |               |             |                 |              |               |
|                       | 3 <u>平成〇〇年度 第×</u><br>その他工事 | <u>×号 △△高校耐震改修</u>            | 公募型指名競<br>争入札 |                   |     |           |               |             |                 |              |               |
|                       | 4 <u>平成××年度</u> 第●<br>設備工事  | ●号 ×○西部地区変電                   | 公募型指名競<br>争入札 |                   |     |           |               |             |                 |              |               |
|                       |                             |                               |               |                   |     |           |               |             |                 | 表示案(<br>全案件對 | 件 14<br>敗 - 4 |
|                       |                             |                               |               |                   |     |           |               |             |                 | ٩            | 1 🕑           |
|                       |                             |                               |               |                   |     |           |               |             |                 |              |               |
|                       |                             |                               |               |                   |     |           |               |             |                 |              |               |
|                       |                             |                               |               |                   |     |           |               |             |                 |              |               |
|                       |                             |                               |               |                   |     |           |               |             |                 | 140          |               |
|                       |                             |                               |               |                   |     |           |               |             |                 | € 100°       | % 👻 d         |

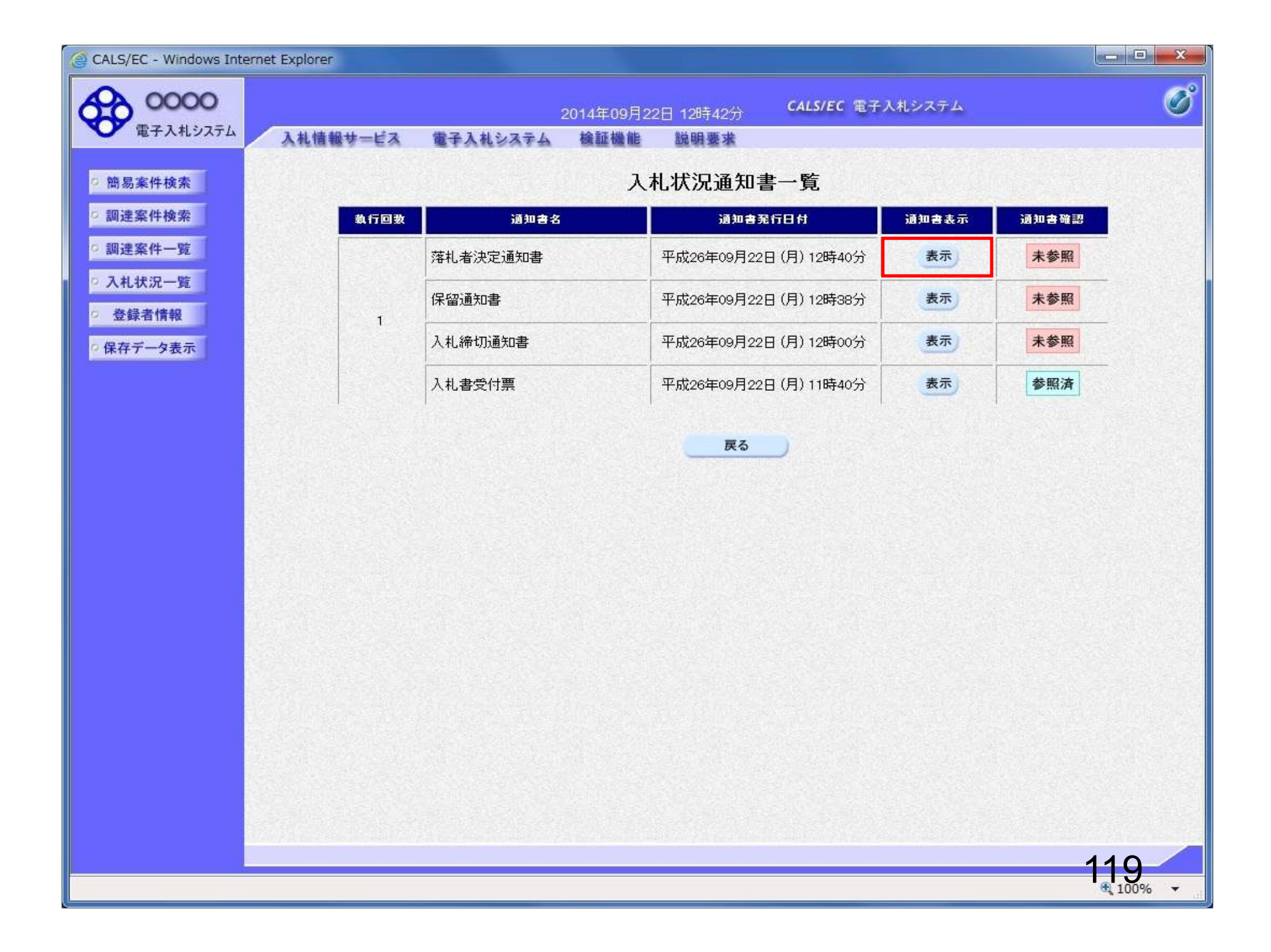

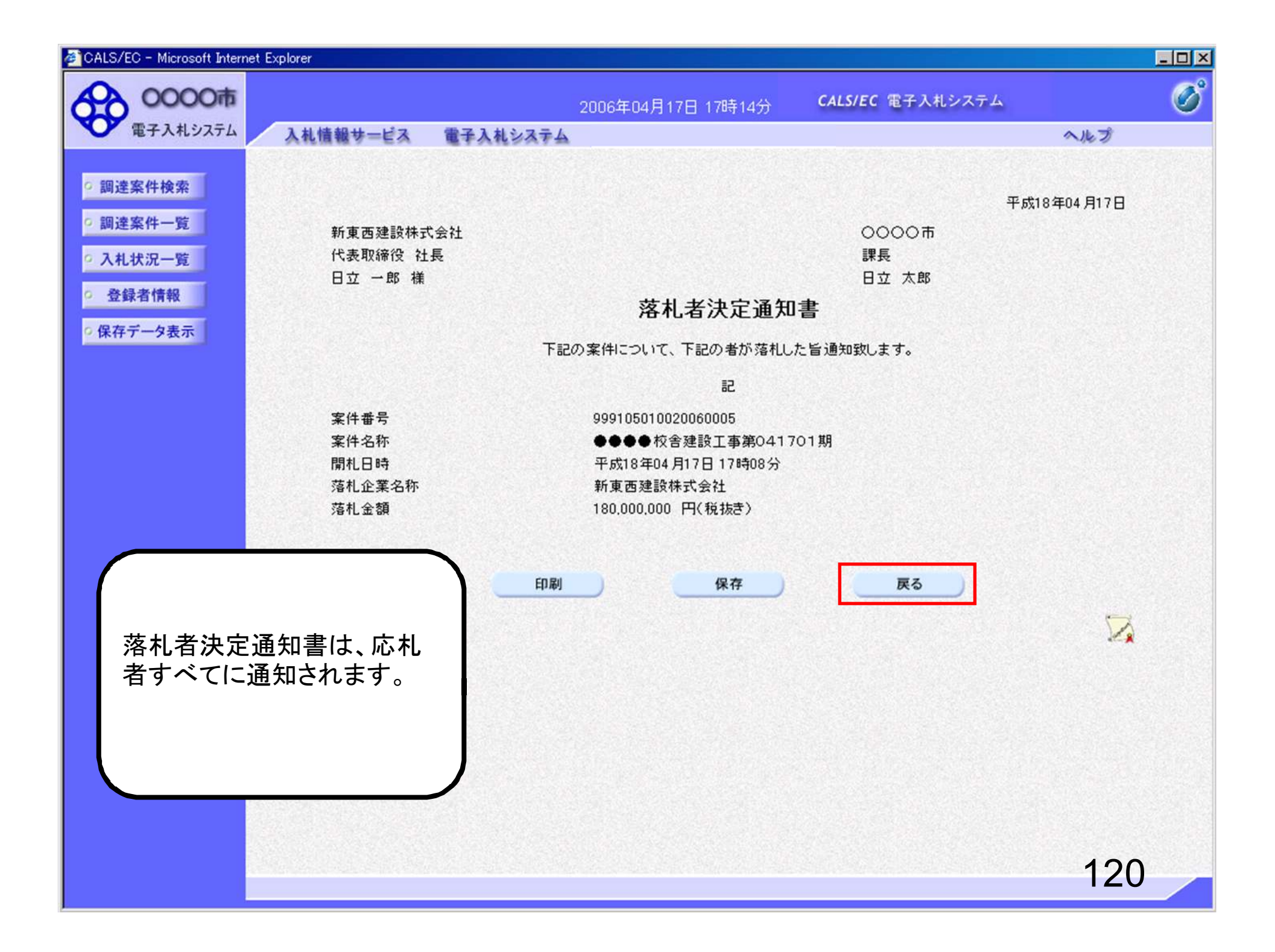

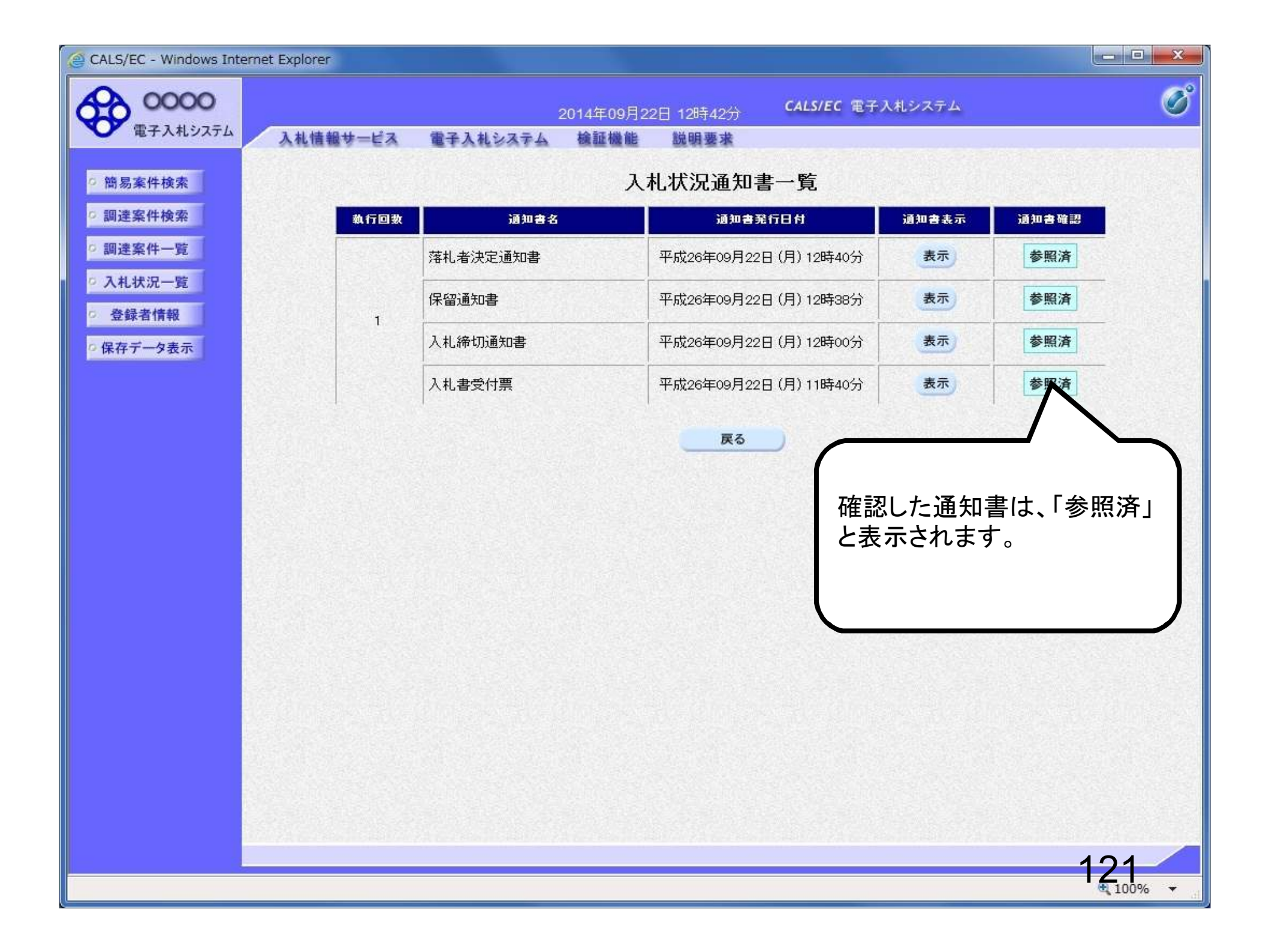

## 受注希望型指名競争入札 業務フロー

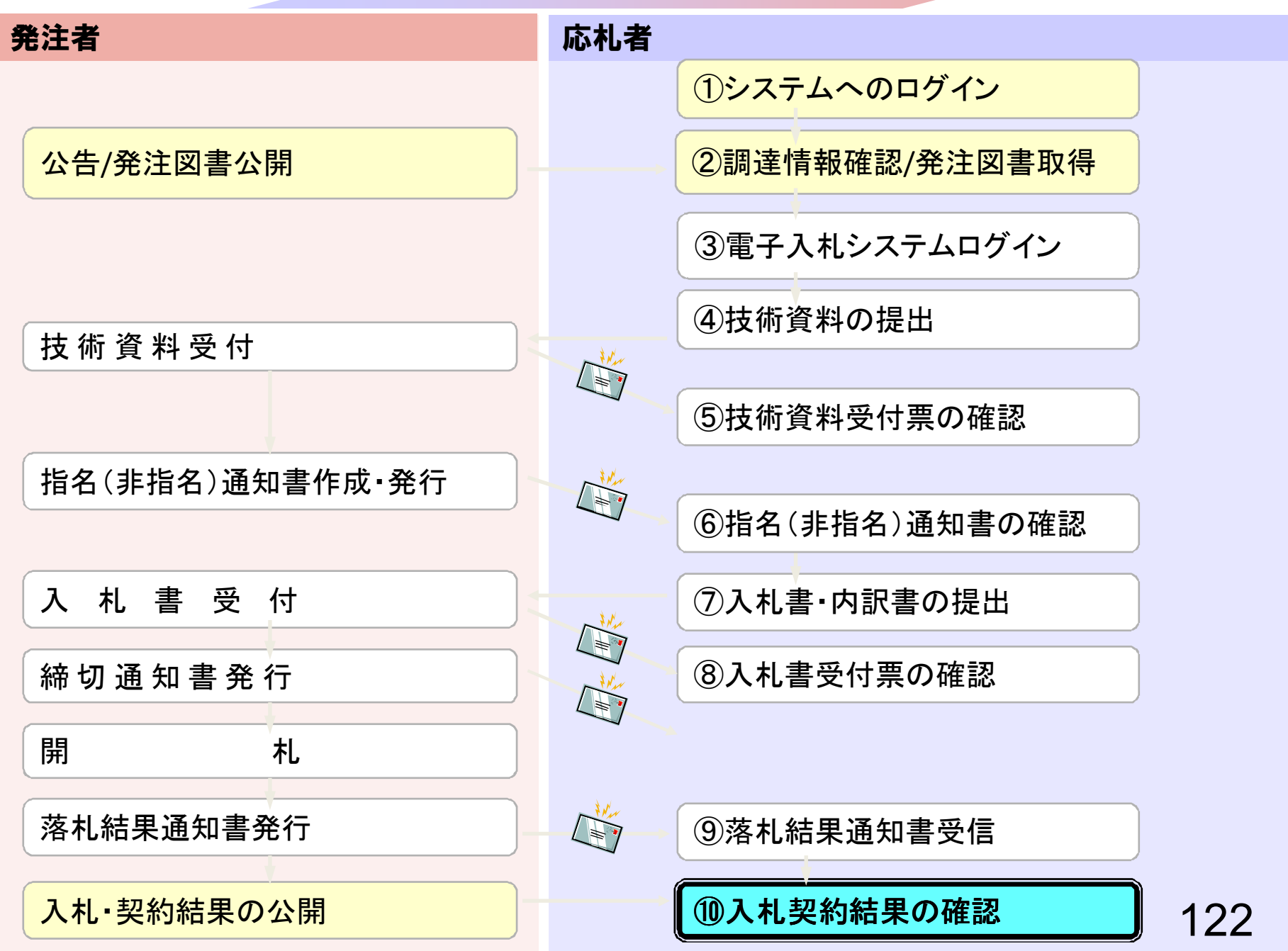

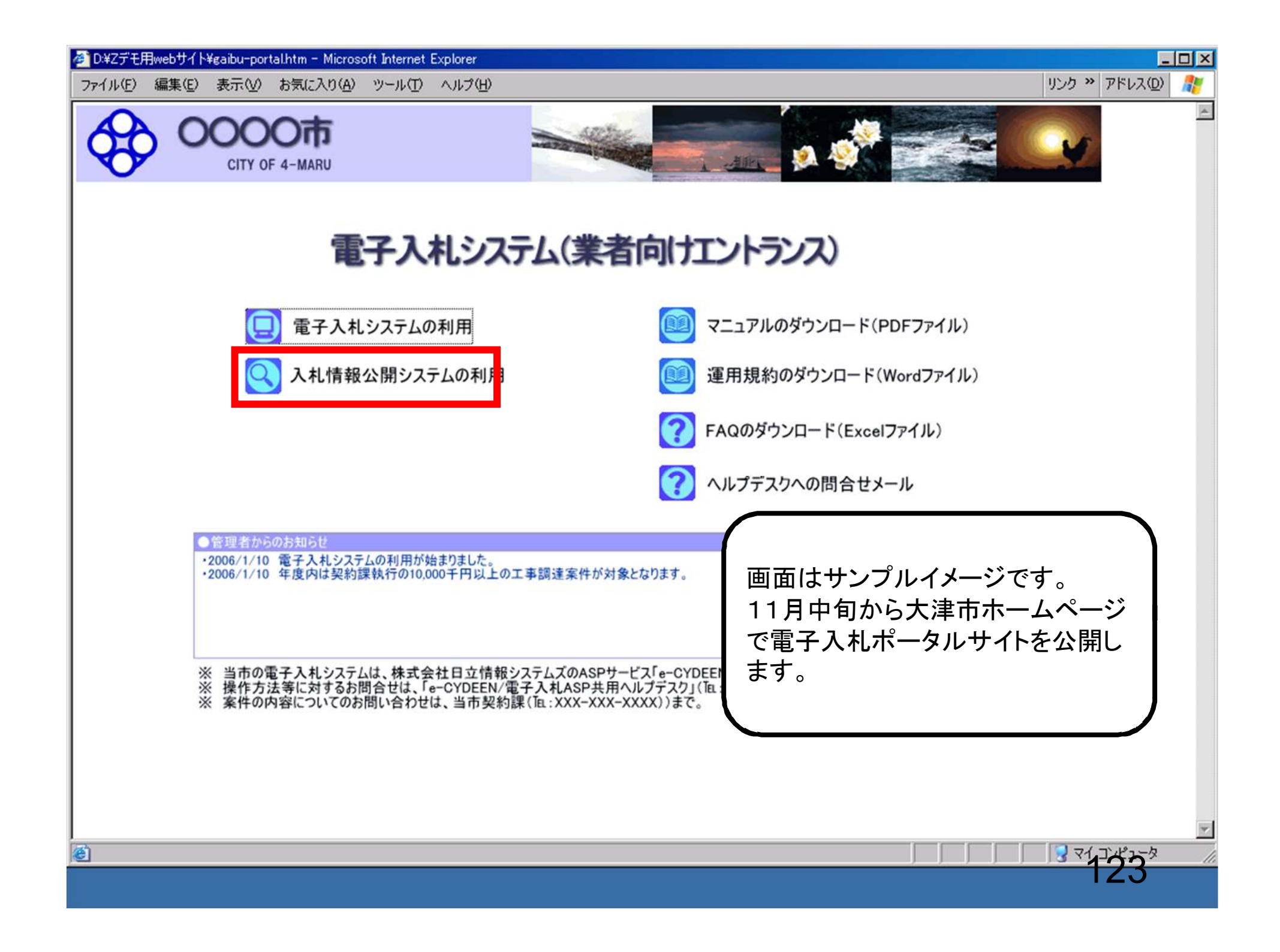

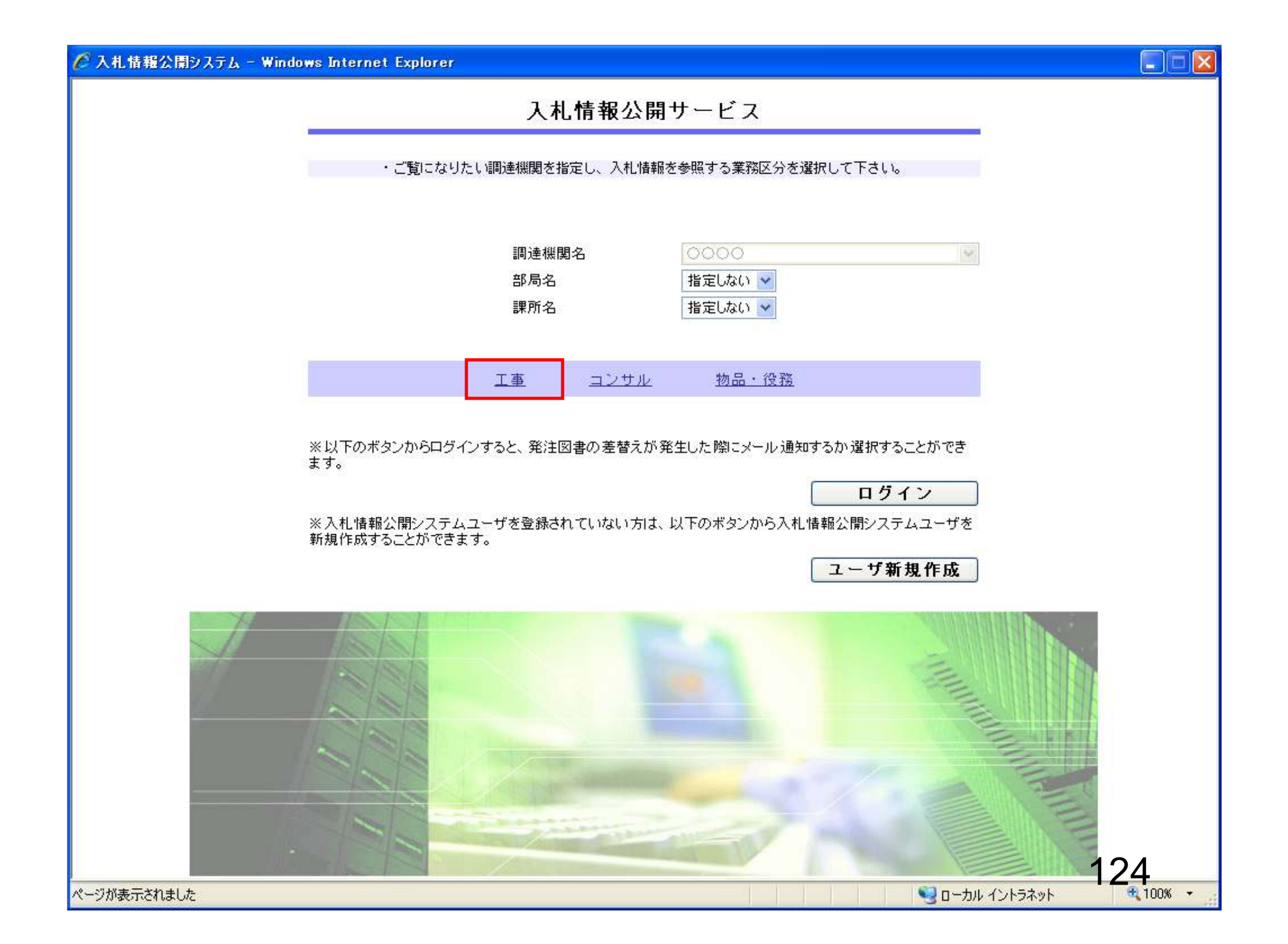

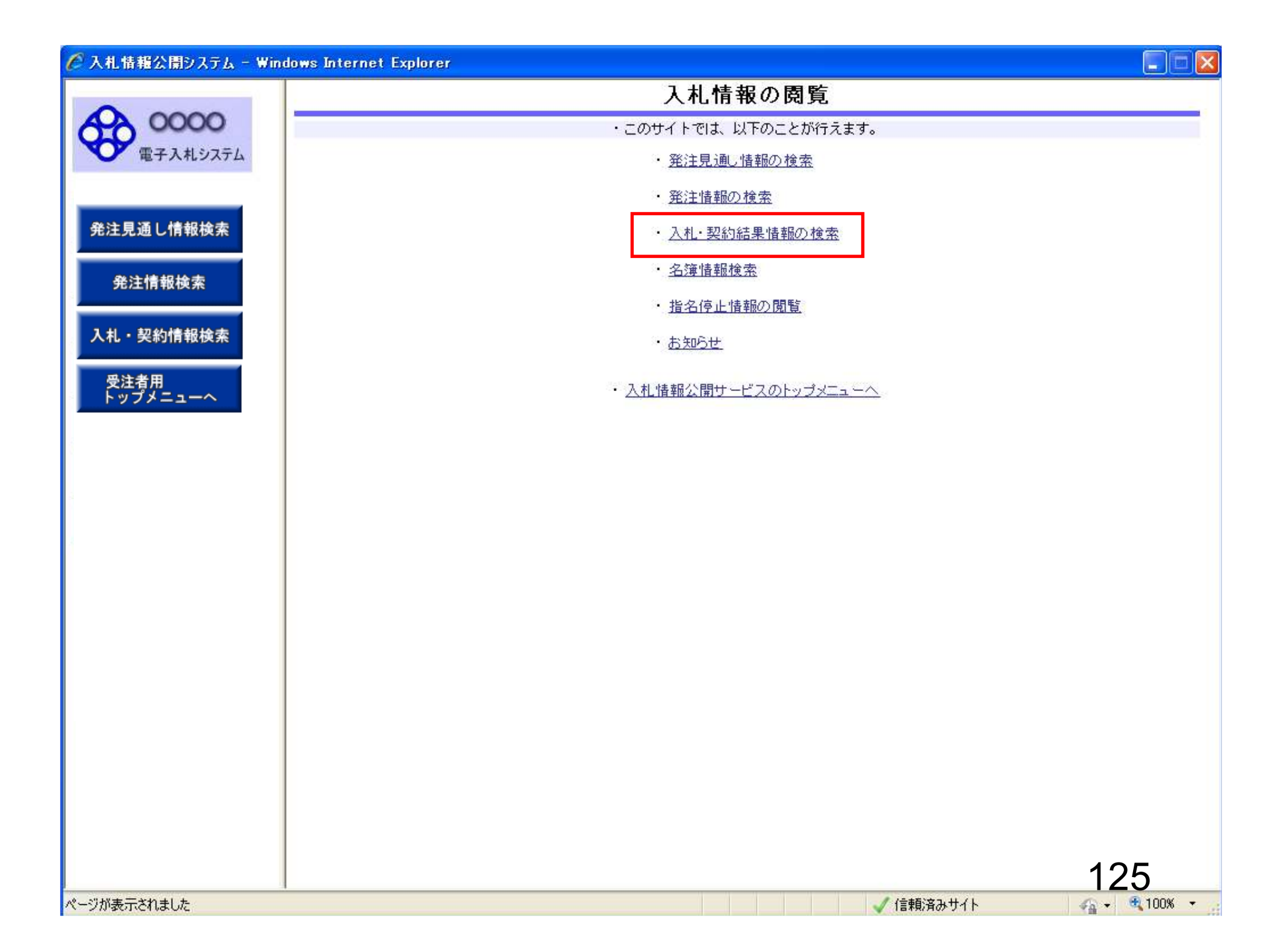

| 🖉 入札情報公開システム - Win | idows Internet Explo       | prer          |         |               |           |       |            |
|--------------------|----------------------------|---------------|---------|---------------|-----------|-------|------------|
|                    |                            |               | 入札・契約   | 結果情報を         | 食索        |       |            |
| 00000 雷子入札システム     |                            |               |         |               |           | 検索    | クリア        |
|                    | 表示種別                       | 指定しない 🗸       |         | 年度            | 指定しない     | -     |            |
|                    | 入札方式                       | 指定しない         | •       | 工種            | 指定しない     | •     |            |
| 発注見通し情報検索          | 工事名                        |               |         |               |           | を含む   | 2          |
|                    | 契約管理番号                     |               | を含む     | 工事場所          |           |       | を含む        |
| 発注情報検索             | 条件1                        | 指定しない ▼       | (3)     | ( <b>T</b> em |           |       |            |
|                    | 日付                         | 更新日 ▼         | ] 🖌 ~ [ |               |           |       |            |
| 入札・契約情報検索          | 表示順                        | 更新日 ▼の降       | 順 ▼     | 表示件数          | 10 🔻      |       |            |
|                    | <ul> <li>詳細を参照す</li> </ul> | るには、工事名をクリックし | ます。     |               |           |       |            |
| トップメニューへ           | 表示種別 開札日                   | 丁事名           | 契約管理    | 入机方式          | 落札者/      | 落札金額/ | 課所名        |
|                    |                            |               |         |               |           |       |            |
|                    |                            |               |         |               |           |       | 126        |
| ページが表示されました        |                            |               |         |               | ✓ 信頼済みサイト | 46    | + 🔍 100% + |

| 🥝 入札情報公開システム - Window | ws Internet Explorer | Statistics of the local division of the local division of the loca |              |       |                 |           | - 0 X |
|-----------------------|----------------------|----------------------------------------------------------------------------------------------------|--------------|-------|-----------------|-----------|-------|
|                       |                      | 7                                                                                                    | <b>し札・契約</b> | 結果情報検 | 索               |           |       |
| 0000                  |                      |                                                                                                    |              |       |                 | 検索        | クリア   |
| 電子入札システム              | 表示種別                 | 指定しない ▼                                                                                                    |              | 年度    | 指定しない           |           |       |
|                       | 入札方式                 | 指定しない・・・                                                                                                    |              | 工種    | 指定しない           | •         |       |
| 発注見通し情報検索             | 工事名                  | 指定しない<br>一般語争入却                                                                                                    |              |       |                 | を含む       |       |
|                       | 契約管理番号               | 本後審査型一般競争入れ                                                                                                    | を含む          | 工事場所  |                 |           | を含む   |
| 発注情報検索                | 条件 1                 | 安注布望型指名競争人札 <br> 公募型指名競争入札                                                                                                    |              |       |                 |           |       |
|                       | 日付                   | 指名競争入札<br>又新日 ▼                                                                                                    | ~            | 9     |                 |           |       |
| 入札・契約情報検索             | 表示順                  | 更新日 ▼の降順▼                                                                                                    | •            | 表示件数  | 10 🔻            |           |       |
| <b>11133-1611</b>     | ・ 詳細友参昭す             | 1983-天中)<br> 陥音辺約2                                                                                                    |              |       |                 |           |       |
| 受注者用<br>トップメニューへ      |                      | 4P0/25. <del>20</del> 012                                                                                                    | 初約許理         |       | <b>苏利</b> 老 / 2 | 54 令額(指比) |       |
|                       | 表示種別 契約日             | 工事名                                                                                                    | 番号           | 入札方式  | 契約者 第二十二章       | /契約金額     | 課所名   |
|                       |                      |                                                                                                    |              |       |                 |           |       |
|                       |                      |                                                                                                    |              |       |                 | 1         |       |
|                       |                      |                                                                                                    |              |       |                 |           |       |

| 🥘 入札情報公開システム - Windo    | ws Internet Explorer |                   |         |         |               |     |
|-------------------------|----------------------|-------------------|---------|---------|---------------|-----|
|                         |                      | 入札・契約             | 的結果情報検護 | 索       |               |     |
| 00000<br>(023 H 1/2/75/ |                      |                   |         |         | 検索            | フリア |
| ● 电子入札ジステム              | 表示種別                 | 指定しない             | 年度      | 指定しない   | <b>-</b>      |     |
|                         | 入札方式                 | 受注希望型指名競争入札 ▼     | 工種      | 指定しない   | •             |     |
| 発注見通し情報検索               | 工事名                  |                   |         |         | を含む           |     |
|                         | 契約管理番号               | を含む               | 工事場所    |         | を             | 含む  |
| 発注情報検索                  | 条件1                  | 指定しない マ           | (79am)  |         |               |     |
|                         | 日付                   | 更新日 ▼ 2000        | e       |         |               |     |
| 入札・契約情報検索               | 表示順                  | 更新日 ▼ の 降順 ▼      | 表示件数    | 10 🔻    |               |     |
| <u> </u>                | <br> ・    詳細を参照す     | 「るには、工事名をクリックします。 |         |         |               |     |
| 受注有用<br>トップメニューへ        | ★二番四 開札日             |                   | 1#++++  | 落札者/ 落木 | _金額(税抜) ===== | .p  |
|                         | 永示俚別 契約日             | 1単名 番号            | 八化方式    | 契約者     | /契約金額 課用      | 126 |
|                         |                      |                   |         |         |               |     |
|                         |                      |                   |         |         | 12            | 8   |

| の の の の の の の の の の の の の の の の の    | 説明<br>満知                                                                                                    | Л                                     | 11 + 7 4/         |                          |                          |                       |                  |
|--------------------------------------|----------------------------------------------------------------------------------------------------|---------------------------------------|-------------------|--------------------------|--------------------------|-----------------------|------------------|
| COOOO     電子入札システム     表示 入札     工 本 | 説明<br>新知                                                                                                    |                                       | 、礼・契約             | 結果情報構                    | 検索                       |                       |                  |
| 電子入札システム表示入札                         | 番別                                                                                                    |                                       |                   |                          |                          | 検索                    | を クリア            |
| 入札                                   | NE01                                                                                                    | 指定しない・・                               |                   | 年度                       | 指定しない                    | -                     |                  |
|                                      | .方式                                                                                                    | 受注希望型指名競争入札 👻                         |                   | 工種                       | 指定しない                    | •                     |                  |
| E見通し情報検索 レーチ                         | 名                                                                                                    |                                       |                   |                          |                          | を含                    | む                |
| 契約                                   | 管理番号                                                                                                    |                                       | を含む               | 工事場所                     |                          |                       | を含む              |
| 注情報検索 条件                             | 1                                                                                                    | 指定しない ▼                               |                   |                          |                          |                       |                  |
| 日付                                   | -                                                                                                    | 更新日 🗸 🛛 🖓                             | ~                 | •                        |                          |                       |                  |
| 契約情報検索 表示                            | International Contraction of the second second second second second second second second second second second s | 更新日 ▼の降順▼                             |                   | 表示件数                     | 10 🔻                     |                       |                  |
| 入礼。                                  | · 見 NE                                                                                                    | ▲ 尹 句<br>● ● 市建設工事第2014100            | 番号                | 受注希望型指                   | <b>契約者</b><br>(株)テスト工務店9 | /契約金額                 | 総務部契約            |
|                                      | 詳細を参照する<br>は里→覧・4件の?                                                                                            | ルには、工事名をクリックします。<br>シュューム件を表示         |                   |                          |                          |                       | (令1ペー            |
| 入札・                                  | 見                                                                                                    | ●●市建設工事第2014100                       | ● 5<br>20141002   | 受注希望型指                   | <b>実利者</b><br>(株)テスト工務店9 | ✓ 笑利玉銀<br>19 000 000円 | 総務部 契約           |
| 精結                                   | 果 2014/09/22                                                                                                    | · <del></del>                         | 20141002          | 名競争入札                    | 4<br>(株)テフト工務店10         | 18,000,000            | 課                |
| 人札・<br>  積結野                         | · 見 Ⅲ<br>果  2014/06/25                                                                                          | ; ××市造園第00号                           | DN-2014062<br>402 | 反注布望型指<br>名競争入札          | (条件1、2の最初の<br>みあり)       | 8,500,000円            | 総務部 契約<br>課      |
| 入札・                                  | 見 112/09/20                                                                                                    | <u> 平成〇〇年度 第××号 ム</u><br>へ高校耐雲改修その他工事 | 20120920-0        | 受注希望型指<br>2 競争入划         | テスト企業体01                 | 1,000,000円            | 総務部 契約<br>運      |
| 入札・                                  | ·見 ME<br>2012/09/20                                                                                             |                                       | 009-001           | 日城子八代<br>受注希望型指<br>2競争入却 | (株)テスト工務店00<br>9         | 19,000,000円           | ™<br>総務部 契約<br>運 |
|                                      | * 2012/09/20                                                                                                    | ()四部吧之安电說順工爭                          |                   | 白贶事八礼                    | 9                        |                       | <b>西</b> 木       |

| e | 入札情報公開システム | - Windows Internet Explorer |   |
|---|------------|-----------------------------|---|
|   |            |                             | - |

## 入札・見積結果情報閲覧

戻る

## 発注見通し情報検索

0000

電子入札システム

発注情報検索

入札・契約情報検索

受注者用 トップメニューへ

|                                                                                                    |                                                                                 | 泽                                                                                                | 札者決定                                                             |                                                 |                        |               |                   |                                 |
|----------------------------------------------------------------------------------------------------|---------------------------------------------------------------------------------|--------------------------------------------------------------------------------------------------|------------------------------------------------------------------|-------------------------------------------------|------------------------|---------------|-------------------|---------------------------------|
| F度                                                                                                    |                                                                                 | 20                                                                                               | 014(平成20                                                         | 6)年度                                            |                        |               |                   |                                 |
| 事名                                                                                                    |                                                                                 | •                                                                                                | ●市建設:                                                            | L事第2C                                           | i14100×号               |               |                   |                                 |
| 約管理番                                                                                                    | 号                                                                               | 20                                                                                               | 141002                                                           |                                                 |                        |               |                   |                                 |
| 札方式                                                                                                    |                                                                                 | 受                                                                                                | 注希望型指                                                            | 名競争入札                                           |                        |               |                   |                                 |
| 種                                                                                                    |                                                                                 |                                                                                                  | 般土木工業                                                            | <b>₽</b>                                        |                        |               |                   |                                 |
| 札方式                                                                                                    |                                                                                 | 任西                                                                                               | 格競争                                                              |                                                 |                        |               |                   |                                 |
| 事場所                                                                                                    |                                                                                 |                                                                                                  |                                                                  |                                                 |                        |               |                   |                                 |
| 札日時                                                                                                    |                                                                                 | 20                                                                                               | 14/09/22                                                         | 12:37:00                                        | 1                      |               |                   |                                 |
| 定価格(制                                                                                                    | 兑抜)                                                                             | **                                                                                               | ******                                                           |                                                 |                        |               |                   |                                 |
| 準評価値                                                                                                    |                                                                                 |                                                                                                  |                                                                  |                                                 |                        |               |                   |                                 |
| 計額又は                                                                                                    | 見積額(税抜)                                                                         |                                                                                                  |                                                                  |                                                 |                        |               |                   |                                 |
| 査基準価                                                                                                    | 格/最低制限価格区                                                                       | 分最                                                                                               | 低制限価格                                                            | 各                                               |                        |               |                   |                                 |
| 査基準価<br>最低制限値                                                                                                    | 格(税抜)<br>西格(税抜)                                                                 | **                                                                                               | ******                                                           |                                                 |                        |               |                   |                                 |
|                                                                                                    |                                                                                 | HE.                                                                                              | - 1 7 × 1 ×                                                      |                                                 |                        |               |                   |                                 |
| 又要件                                                                                                    |                                                                                 | 1급                                                                                               | たし(よい)                                                           |                                                 |                        |               |                   |                                 |
| <b>区要件</b><br>級要件                                                                                                    |                                                                                 | 19                                                                                               | JEU/JU                                                           |                                                 |                        |               |                   |                                 |
| 区要件<br>級要件<br>付ファイ                                                                                                    | л                                                                               | 12                                                                                               | EC/aci                                                           |                                                 |                        |               |                   |                                 |
| 区要件<br>級要件<br>付ファイ<br>所名                                                                                                    | ıı                                                                              | 超級                                                                                               | 2013い<br>務部 契約                                                   | o課                                              |                        |               |                   |                                 |
| 区要件<br>級要件<br>付ファイ<br>所名<br>考                                                                                                    | N                                                                               | 日<br>1<br>1<br>1<br>1<br>1<br>1<br>1<br>1<br>1<br>1<br>1<br>1<br>1<br>1<br>1<br>1<br>1<br>1<br>1 | 迎るい<br>務部 契約                                                     | 同課                                              |                        |               |                   |                                 |
| 区要件<br>級要件<br>付ファイ<br>所名<br>考<br>本画面上調                                                                                                    | <b>ル</b><br>記載の金額は全て税お                                                          | 指<br>総<br>返きです。                                                                                  | 務部 契約                                                            | 可課                                              |                        |               |                   |                                 |
| <b>区要件</b><br>級要件<br>所名<br>済<br>本画面上語<br>添付ファイ                                                                                                    | <b>ル</b><br>記載の金額は全て税ま<br>(ルは必ず[保存]を)                                           | 指<br>総<br>きです。<br>選択し、ダウン(                                                                       | たしない<br>務部 契約<br>ロードした1                                          | つ課<br>剣こ開いて                                     | (下さい。                  |               |                   |                                 |
| <b>区要件</b><br>級要件<br>付ファイ<br>所名<br>考<br>本画面上記<br>添付ファイ<br>札経過(                                                                                                    | ル<br>記載の金額は全て税制<br>(ルは必ず「保存」を調<br>(赤色で表示されてい)                                   | 指<br>総<br>きです。<br>選択し、ダウン(<br>るの)は落札業者                                                           | たしない<br>務部 契約<br>ロードした1<br>音です。)                                 | つ課<br>刻こ開いて                                     | (下さい。                  |               |                   |                                 |
| <b>区要件</b><br>級要件<br>付ファイ<br>所名<br>者<br>本画面上語<br>添付ファイ<br>札経過(                                                                                                    | ル<br>記載の金額は全て税払<br>(ルは必ず「保存」を認<br>赤色で表示されてい・<br><b>業者名</b>                      | 指<br>総<br>きです。<br>選択し、ダウン(<br>るの)は落札業者                                                           | たしない<br>務部 契約<br>ロードした1<br>手です。)                                 | D課<br>創こ開いて<br>回                                | 【下さい。<br>第2回           | 最終回           | 随意契約              | 摘要                              |
| <b>区要件</b><br><b>級要件</b><br>付ファイ<br>所名<br>考<br>本画面上語<br>添付ファイ<br><b>札経過</b> (                                                                                        | ル<br>記載の金額は全て税制<br>(ルは必ず「保存」を<br>(赤色で表示されてい)<br><b>業者名</b>                      | 指<br>総<br>きです。<br>選択し、ダウン(<br>るの)は落札業者                                                           | たしない<br>務部 契約<br>ロードした1<br>手です。)<br>第1<br>金額(和                   | D課<br>創こ開いて<br>回<br>筑抜)                         | 【下さい。<br>第2回<br>金額(税抜) | 最終回<br>金額(税抜) | 随意契約<br>金額        | 摘要                              |
| <b>区要件</b><br>扱要件<br>付ファイ<br>所名<br>考<br>本画面上語<br>添付ファイ<br>札経過(<br>も)テスト                                                                                              | ル<br>記載の金額は全て税<br>がしは必ず「保存」を<br>赤色で表示されてい<br><b>業者名</b><br>工務店94<br>            | 指<br>総<br>きです。<br>選択し、ダウンバ<br>るのは落札業者                                                            | たしない<br>務部 契約<br>ロードした1<br>音です。)<br>第1<br>金額(和<br>18,00          | D課<br>創こ開いて<br>回<br><b> 范抜)</b><br>00,0000      | 【下さい。<br>第2回<br>金額(税抜) | 最終回<br>金額(税抜) | <u>随意契約</u><br>金額 | <b>摘要</b><br>落札                 |
| 区要件<br>級要件<br>術ファイ<br>所名<br>考<br>本面上語<br>茶<br>付ファイ<br>札<br>経過(                                                                                                    | ル<br>記載の金額は全て税<br>がしは必ず「保存」を<br>赤色で表示されてい<br><b>業者名</b><br>工務店94<br>西建23        | 指<br>総<br>きです。<br>選択し、ダウン(<br>るの)は落札業者                                                           | たしない<br>務部 契約<br>ロードした1<br>まです。)<br>第1<br>金額(現<br>18,00<br>19,00 | つ課<br>参に開いて<br><b>回</b><br><b>税抜)</b><br>00,000 | 【下さい。<br>第2回<br>金額(税抜) | 最終回<br>金額(税抜) | <u>随意契約</u><br>金額 | <b>摘要</b><br>落礼                 |
| <b>区要件</b><br>級要件<br>付 <b>万名</b><br>本添付ファイ<br>本添付ファイ<br>札経過(<br><b>1</b><br>大子<br>社要<br>、<br>大子<br>大子<br>大子<br>大子                                                    | ル<br>記載の金額は全て税<br>がしは必ず「保存」を<br>赤色で表示されてい<br><b>業者名</b><br>工務店94<br>両建設<br>南建設  | 指<br>続きです。<br>選択し、ダウン(<br>るの)は落札業者                                                               | たしない<br>務部 契約<br>ロードした1<br>まです。)<br>第1<br>金額(1<br>18,00          | つ課<br>創こ開いて<br>回                                | 「下さい。<br>第2回<br>金額(税抜) | 最終回<br>金額(税抜) | <u>随意契約</u><br>金額 | <b>摘要</b><br>落札<br>失格(最低制限価格未満) |
| <b>区要件</b><br>級要件<br>付ファイ<br>所名<br>本面上語<br>添付ファイ<br>札経過(<br>株)テスト<br>東東<br>東                                                                                         | ル<br>記載の金額は全て税<br>がしは必ず「保存」を<br>赤色で表示されてい<br>業者名<br>工務店94<br>西建設<br>南建設         | 指<br>総<br>設きです。<br>選択し、ダウン(<br>るの)は落札業者                                                          | たしない<br>務部 契約<br>ロードした1<br>まです。)<br>第1<br>金額(税<br>18,00          | 回<br>後ま)<br>00,000<br>00,000                    | 【下さい。<br>第2回<br>金額(税抜) | 最終回<br>全額(税抜) | <u>随意契約</u><br>金額 | <b>摘要</b><br>落札<br>失格(最低制限価格未満) |
| <b>区要件</b><br>級要件<br>付所名<br>本面面上語<br>本術 ファイ<br>人名<br>本面面上語<br>、<br>人名<br>の<br>、<br>、<br>、<br>、<br>、<br>、<br>、<br>、<br>、<br>、<br>、<br>、<br>、<br>、<br>、<br>、<br>、<br>、 | ル<br>記載の金額は全て税<br>がは必ず「保存」を<br>赤色で表示されてい<br>業者名<br>工務店94<br>西建設<br>南建設          | 指<br>総<br>まきです。<br>選択し、ダウン(<br>るの)は落札業者                                                          | たしない<br>務部 契約<br>ロードした1<br>まです。)<br>第1<br>金額(税<br>18,00          | 回<br>夏こ開いて<br>回<br>脱抜)<br>00,000                | 【下さい。<br>第2回<br>金額(税抜) | 最終回<br>金額(税抜) | <u>随意契約</u><br>金額 | <b>摘要</b><br>落札<br>失格(最低制限価格未満) |
| 区要件<br>級要件<br>付所名<br>本添付ファイ<br>利<br>本添付ファイ<br>人<br>経過(                                                                                                    | ル<br>記載の金額は全て税<br>がしは必ず「保存」を<br>赤色で表示されてい<br>業者名<br>工務店94<br>西建設<br>南建設<br>著者名称 | 指<br>総<br>まです。<br>選択し、ダウン1<br>るのは落札業者                                                            | たしない<br>務部 契約<br>ロードした1<br>fです。)<br>第1<br>金額(税<br>18,00<br>19,00 | 回<br>創こ開いて                                      | (下さい。<br>第2回<br>金額(税抜) | 最終回<br>金額(税抜) | 随意契約金額            | <b>摘要</b><br>落札<br>失格(最低制限価格未満) |